#### BETRIEBSANLEITUNG

# Sick DataViewer Software zur Archivierung, Verwaltung und Anzeige von DTM-Daten

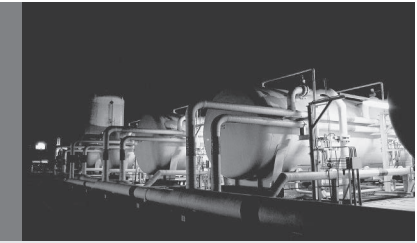

D

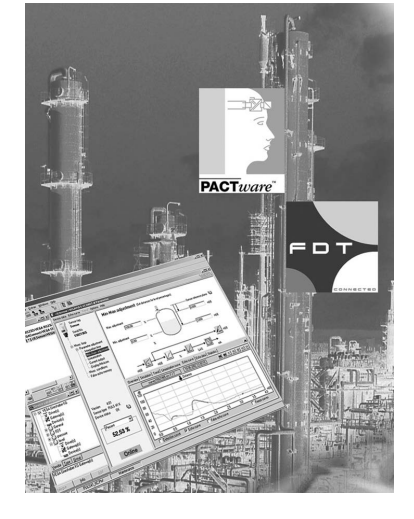

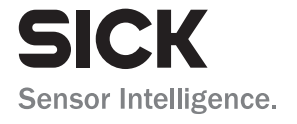

## Inhaltsverzeichnis

| 1 | Zu di | esem Dokument                             | 3 |
|---|-------|-------------------------------------------|---|
|   | 1.1   | Funktion                                  | 3 |
|   | 1.2   | Zielgruppe                                | 3 |
|   | 1.3   | Verwendete Symbolik                       | 3 |
| 2 | Zu lh | rer Sicherheit                            | 4 |
|   | 2.1   | Autorisiertes Personal                    | 4 |
|   | 2.2   | Bestimmungsgemäße Verwendung              | 4 |
|   | 2.3   | Warnung vor Fehlgebrauch                  | 4 |
|   | 2.4   | Allgemeine Sicherheitshinweise            | 4 |
|   | 2.5   | Umwelthinweise                            | 4 |
| 3 | Prod  | uktbeschreibung                           | 5 |
|   | 3.1   | Was ist Sick DataViewer?                  | 5 |
| 4 | Softv | vare-Installation                         | 6 |
|   | 4.1   | Systemanforderungen                       | 6 |
|   | 4.2   | DataViewer installieren                   | 6 |
| 5 | Bedie | enung                                     | 7 |
|   | 5.1   | DataViewer starten                        | 7 |
|   | 5.2   | Definition von Gerätedaten/Aufzeichnungen | 7 |
|   | 5.3   | Import/Export von Gerätedaten             | 9 |
|   | 5.4   | Anzeige der Geräteinformationen 1         | 0 |
| 6 | Deins | stallation1                               | 7 |
|   | 6.1   | Deinstallationsablauf 1                   | 7 |
| 7 | Anha  | ng1                                       | 8 |
|   |       |                                           |   |

Redaktionsstand: 2022-01-31

## 1 Zu diesem Dokument

## 1.1 Funktion

Die vorliegende Betriebsanleitung liefert Ihnen die erforderlichen Informationen für die Installation und Inbetriebnahme. Lesen Sie diese deshalb vor der Inbetriebnahme und bewahren Sie sie als Produktbestandteil jederzeit zugänglich auf.

## 1.2 Zielgruppe

Diese Betriebsanleitung richtet sich an ausgebildetes Fachpersonal. Der Inhalt dieser Anleitung muss dem Fachpersonal zugänglich gemacht und umgesetzt werden.

## 1.3 Verwendete Symbolik

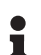

Information, Tipp, Hinweis

Dieses Symbol kennzeichnet hilfreiche Zusatzinformationen.

Vorsicht: Bei Nichtbeachten dieses Warnhinweises können Störungen oder Fehlfunktionen die Folge sein.

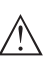

**Warnung:** Bei Nichtbeachten dieses Warnhinweises kann ein Personenschaden und/oder ein schwerer Geräteschaden die Folge sein.

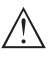

**Gefahr:** Bei Nichtbeachten dieses Warnhinweises kann eine ernsthafte Verletzung von Personen und/oder eine Zerstörung des Gerätes die Folge sein.

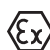

## Ex-Anwendungen

Dieses Symbol kennzeichnet besondere Hinweise für Ex-Anwendungen.

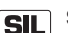

### SIL-Anwendungen

Dieses Symbol kennzeichnet Hinweise zur Funktionalen Sicherheit, die bei sicherheitsrelevanten Anwendungen besonders zu beachten sind.

### Liste

Der vorangestellte Punkt kennzeichnet eine Liste ohne zwingende Reihenfolge.

→ Handlungsschritt

Dieser Pfeil kennzeichnet einen einzelnen Handlungsschritt.

1 Handlungsfolge

Vorangestellte Zahlen kennzeichnen aufeinander folgende Handlungsschritte.

## 2 Zu Ihrer Sicherheit

## 2.1 Autorisiertes Personal

Sämtliche in dieser Dokumentation beschriebenen Handhabungen dürfen nur durch ausgebildetes und vom Anlagenbetreiber autorisiertes Fachpersonal durchgeführt werden.

## 2.2 Bestimmungsgemäße Verwendung

Sick DataViewer ist eine Software zur Archivierung, Verwaltung und Anzeige der Daten und Dokumentation von kommunikationsfähigen Geräten.

## 2.3 Warnung vor Fehlgebrauch

Bei nicht sachgerechter oder nicht bestimmungsgemäßer Verwendung können anwendungsspezifische Gefahren entstehen. So z. B. ein Behälterüberlauf oder Schäden an Anlagenteilen durch falsche Montage, Einstellung oder Konfiguration. Dies kann Sach-, Personenoder Umweltschäden zur Folge haben. Weiterhin können dadurch die Schutzeigenschaften des Gerätes beeinträchtigt werden.

## 2.4 Allgemeine Sicherheitshinweise

Die Installation und der Einsatz erfolgt auf eigenes Risiko. Für Mangelfolgeschäden kann keine Haftung übernommen werden.

## 2.5 Umwelthinweise

Der Schutz der natürlichen Lebensgrundlagen ist eine der vordringlichsten Aufgaben. Deshalb haben wir ein Umweltmanagementsystem eingeführt mit dem Ziel, den betrieblichen Umweltschutz kontinuierlich zu verbessern. Das Umweltmanagementsystem ist nach DIN EN ISO 14001 zertifiziert.

Helfen Sie uns, diesen Anforderungen zu entsprechen.

## 3 Produktbeschreibung

## 3.1 Was ist Sick DataViewer?

Mit dieser Software erhalten Sie ein Tool zum Archivieren, Verwalten, Anzeigen und Analysieren von DTM-Daten, die in einer Datenbank gespeichert werden. Folgende Datenformate bzw. -typen können eingebunden werden:

- Messwertaufzeichnungen
- Ereignisdateien
- Echokurvendateien
- Serviceaufzeichnungen
- Impedanzkurvenaufzeichnungen
- PACTware-Projektdateien
- Backups
- Dokumentation

Die abgelegten Daten können über eine Geräteliste anhand der Geräteseriennummer oder des Geräte-TAGs zur Ansicht/Auswertung abgerufen werden. Somit sind zusammengehörende Daten jederzeit zentral abrufbar.

#### 4 Software-Installation

#### 4.1 Systemanforderungen

Die Systemanforderungen finden Sie im Anhang im hinteren Teil dieser Anleitung.

#### 4.2 DataViewer installieren

#### Information:

- Bitte beachten Sie, dass zur Installation Administratorrechte benötigt werden.
  - 1. Beenden Sie vor der Installation alle laufenden Programme.
  - 2. Starten Sie die "Setup.exe" des Installationpakets. Im nun erscheinenden Installationsassistenten erfolgt zuerst die gewünschte Sprachauswahl. Diese Auswahl kann nach der Installation wieder beliebig geändert werden. Führen Sie nun den Installationsassistenten wie vorgegeben aus.

## 5 Bedienung

## 5.1 DataViewer starten

Starten Sie die Software über das Windows-Startmenü.

Die Menüsprache orientiert sich an der eingestellten Sprache der DTMs. Alternativ kann sie auch temporär unter "*Einstellungen*" - "*Optionen*" umgestellt werden.

# Information: Um die Unterst

Um die Unterstützung aller Funktionen sicherzustellen, sollten Sie stets die neueste Softwareversion verwenden.

#### Bediensystem

Die DataViewer-Oberfläche ist in drei Hauptbereiche unterteilt. Diese erfüllen die nachfolgend beschriebenen Funktionen:

| 0     | - E3 = 1   |                                          |               | -                                                       | VEGA DataViewer                   |                                                      | -       |   | × |
|-------|------------|------------------------------------------|---------------|---------------------------------------------------------|-----------------------------------|------------------------------------------------------|---------|---|---|
| Einfi | igen Start | Ansicht Da<br>port Export<br>Gerätedaten | ten           |                                                         |                                   |                                                      |         |   | ۵ |
| Ge    | ateliste   |                                          | *             | Information Verfügbare                                  | Daten Impedanzkurve Backups Dokum | entation Bestelltext                                 |         | - | × |
| S S   | uche       |                                          | σ××           |                                                         | Seriennummer: 44458125 Geräte-T   | AG: Sensor Gerätetyp: VEGAPOINT 21                   |         |   |   |
|       | Seriennumm | ier Geräte-1                             | IAG Gerätetyp | Anlagenstandort:                                        |                                   |                                                      |         |   | ĥ |
| 2     | 44458125   | Sensor                                   | VEGAPOINT 21  | Firmac                                                  | Mustermann                        |                                                      |         |   |   |
|       | 19234313   | Sensor                                   | VEGAPULS 62   | Straße/Hausnummen                                       |                                   |                                                      |         |   |   |
|       |            |                                          |               | Kundennummer:<br>Ansprechpartner:                       | Herr                              | <b>FO</b>                                            |         |   |   |
|       |            |                                          |               |                                                         | Max<br>Mustermann                 |                                                      |         |   |   |
|       |            |                                          |               | Anwendungsbereich:<br>Branche:<br>Anwendung:<br>Medium: | 10.89 Lebensmittel (fest)         |                                                      |         |   |   |
|       |            |                                          |               |                                                         | Bearbeiten                        | Ein neues Bild kann hier per Drag & Drop abgelegt we | rden.   |   |   |
|       |            |                                          |               | Kommentar                                               |                                   | [Bear                                                | beiten  |   |   |
| _     |            |                                          |               |                                                         |                                   | Gerätelogbuch ar                                     | nzeigen | 9 | F |

Abb. 1: Bedienoberfläche Sick DataViewer

- 1 Menüleiste (oberer Bildschirmbereich)
- 2 Geräteliste (linker Bildschirmbereich)
- 3 Gerätedaten (rechter Bildschirmbereich)
- Menüleiste: Stellt die erforderlichen Befehle und Funktionen bereit
- Geräteliste: Dient zur Auswahl des Geräts, das im Gerätedatenbereich analysiert werden soll
- Gerätedaten: Hier werden alle Informationen zentral dargestellt, die zu dem ausgewählten Gerät hinterlegt sind

## 5.2 Definition von Gerätedaten/Aufzeichnungen

Der Sick DataViewer kann folgende Gerätedaten und Aufzeichnungen importieren, die mit dem entsprechenden Geräte-DTM erstellt wurden.

| Messwertaufzeichnungen  | Messwertaufzeichnungen können bei der neuen Sensorgeneration<br>parametriert werden, so dass der Sensor selbstständig Messwerte<br>aufzeichnet. Dieser Messwertspeicher im Gerät kann jederzeit mit<br>dem DTM ausgelesen und im DataViewer zu einer Messwerthistorie<br>zusammengesetzt werden. Messwertaufzeichnungen können zusätz-<br>lich mit dem DTM erzeugt werden, indem der DTM selbst Messwerte<br>aufzeichnet. Die beiden Messwertspeicher werden im DataViewer<br>getrennt verwaltet und heißen " <i>Messwerte (DTM)</i> " und " <i>Messwerte</i><br><i>(Gerät)</i> ".                                                                                                    |
|-------------------------|----------------------------------------------------------------------------------------------------|
| Ereignisdateien         | Die neue Sensorgeneration besitzt die Möglichkeit, Parameterände-<br>rungen sowie eingetretene Ereignisse, wie Stromausfall, mit einem<br>Zeitstempel und dem NAMUR-Status im Sensor abzuspeichern. Beim<br>Auslesen aus dem Gerät werden diese im DataViewer archiviert und<br>zu einer Historie zusammengeführt.                                                                                                    |
| Impedanzkurvendateien   | Bei einem VEGAPOINT können mit dem DTM Impedanzkurvenauf-<br>zeichnungen erzeugt werden, indem der DTM selbst Impedanzkurven<br>aufzeichnet. Die Impedanzkurven werden im DataViewer verwaltet<br>und heißen "Impedanzkurve.                                                                                                    |
| Echokurvendateien       | Echokurvenaufzeichnungen können in der neuen Sensorgeneration<br>parametriert werden, so dass der Sensor selbstständig Echokurven<br>aufzeichnet. Dieser Echokurvenspeicher im Gerät kann jederzeit mit<br>einem DTM ausgelesen und im DataViewer zu einer Historie zusam-<br>mengesetzt werden. Bei Geräten mit einem Echokurvenspeicher wird<br>auch die Echokurve der Inbetriebnahme im DataViewer archiviert.<br>Echokurvenaufzeichnungen können auch mit dem DTM erzeugt<br>werden, indem der DTM selbst Echokurven aufzeichnet. Die beiden<br>Echokurvenspeicher werden im DataViewer getrennt verwaltet und<br>heißen " <i>Echokurven (DTM)</i> " und " <i>Echokurven (Gerät)</i> ". |
| PACTware-Projektdateien | Die PACTware-Projektdateien selbst können nicht verwaltet wer-<br>den, da im DataViewer keine Dateiverwaltung existiert. Werden die<br>PACTware-Dateien importiert, so extrahiert der DataViewer die darin<br>enthaltenen Gerätedaten und archiviert die extrahierten Daten. Dies<br>enstpricht der Backupdatei mit den Geräteparametern.                                                                                                    |
| Backups                 | Backups enthalten ein Abbild aller Geräteparameter eines Geräts. Mit<br>einem Backup ist es zu jedem Zeitpunkt möglich, ein Gerät, mit der<br>im Backup gesicherten Parametrierung wiederherzustellen.                                                                                                    |
| Dokumentation           | An verschiedenen Stellen in einem DTM werden PDF-Dateien er-<br>zeugt. Diese Dokumentationen wie zum Beispiel die Gerätedokumen-<br>tation oder die Ergebnisse eines durchgeführten Gerätetests werden<br>in dem Bereich "Dokumentation" verwaltet.                                                                                                    |
| Serviceaufzeichnungen   | <ul> <li>Bei einer Serviceaufzeichnung werden folgende Aufzeichnun-<br/>gen eines Gerätes automatisch aufgezeichnet und am Ende der<br/>Serviceaufzeichnung im DataViewer archiviert.</li> <li>Messwertaufzeichnung mit DTM</li> <li>Echokurvenaufzeichnung mit DTM</li> </ul>                                                                                                    |

- Ereignisliste aus Gerät
- Backupdatei mit den Geräteparametern

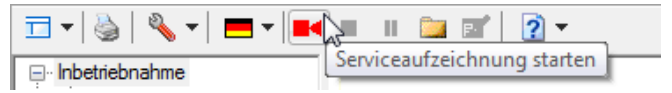

Abb. 2: Starten einer Serviceaufzeichnung

#### Information:

Während einer laufenden Serviceaufzeichnung erfolgt noch keine Archivierung im DataViewer. Erst wenn die Serviceaufzeichnung wieder beendet wird, erfolgt die Übernahme.

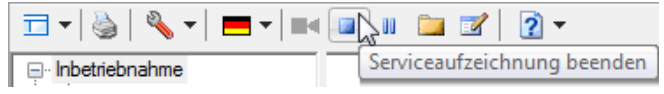

Abb. 3: Beenden einer Serviceaufzeichnung

## 5.3 Import/Export von Gerätedaten

Beim Aufzeichnen von Daten, beim Erzeugen von Backups oder Dokumentationen werden die Daten selbstständig gespeichert und automtatisch in den DataViewer importiert. Bei den anderen Datenformaten muss der Import manuell über die Schaltfläche "*Import aus Datei*" erfolgen.Der Import erscheint nach Auswahl der entsprechenden Datei ein Fenster, in dem zusätzliche Informationen zum Gerät, Standort, Anprechpartner, ... eingetragen werden können.

Nach dem Import kann jedes Gerät über die Seriennummer oder den Geräte-TAG ausgewählt werden.

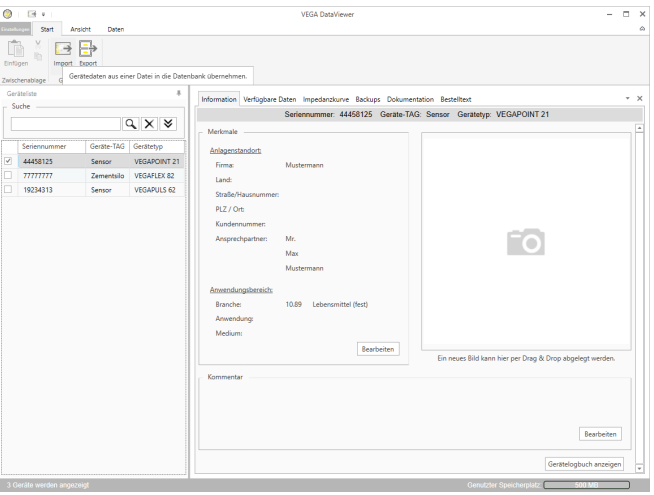

Abb. 4: Import von Gerätedaten

#### Import

#### Export

Zum Export der hinterlegten Daten eines Gerätes markieren Sie in der Geräteliste das gewünschte Gerät und drücken die Schaltfläche "*Export*". Anschließend können Sie den gewünschten Speicherort für die Datei auswählen. Die erzeugte VDS-Datei enthält alle hinterlegten Informationen zum ausgewählten Gerät.

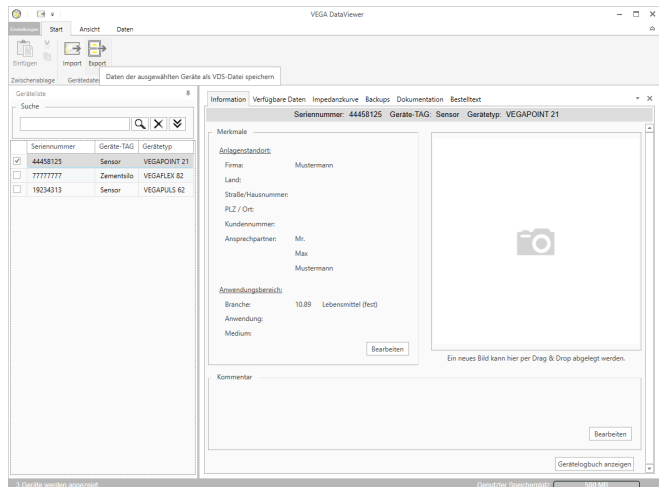

Abb. 5: Export von Gerätedaten

## 5.4 Anzeige der Geräteinformationen

Geräteauswahl

Jedes aufgeführte Gerät wird über die Seriennummer identifiziert und archviert. In der Geräteliste im linken Bildschirmbereich sind alle hinterlegten Geräte aufgelistet. Die Auswahl des gewünschten Gerätes erfolgt durch einen Klick mit der linken Maustaste auf die Serienummer oder den Geräte-TAG. Bei umfangreichen Gerätelisten kann im oberen Bereich der Geräteliste auch die Schnellsuche benutzt werden. Hierbei werden sämtliche Merkmalsfelder des Informationfeldes durchsucht.

Nach Auswahl eines Gerätes werden alle Informationen, die von einem Gerät erfasst wurden, automatisch in den Gerätedatenbereich geladen. Um die Inhalte übersichtlich und strukturiert darzustellen, ist dieser Bereich folgendermaßen aufgeteilt und über Reiter erreichbar.

- Information
- Verfügbare Daten
- Echokurven (DTM)
- Messwerte (DTM)
- Ereignisse
- Backups
- Impedanzkurve
- Dokumentation

#### Hinweis:

Die vier Seiten "Information", "Verfügbare Daten", "Anhänge", "Bestelltexte" existieren immer bei jedem archivierten Gerät. Die weiteren

62630-DE-22020

Seiten erscheinen abhängig davon, ob entsprechende Daten zu einem Gerät gespeichert wurden.

#### Information

| 0    | Start An     | sicht Daten |              |                                                                                                    | VEGA DataViewer -                                                                                                    | . × |
|------|--------------|-------------|--------------|----------------------------------------------------------------------------------------------------|----------------------------------------------------------------------------------------------------|-----|
| Enfi | igen Emport  | Export      |              |                                                                                                    |                                                                                                    |     |
| Ge   | steliste     |             | +            | 10.00                                                                                                    |                                                                                                    |     |
| - S  | uche         |             |              | information vertugbare                                                                                              | Daten impedanzkurve backups Dokumentation bestelitekt                                                                | _   |
|      |              |             | q×¥          | Marimala                                                                                                    | Senennummer: 44450125 Gerate-1AG: Sensor Geratetyp: VEGAPOINT21                                                      |     |
|      | Seriennummer | Geräte-TAG  | Gerätetyp    | Anlananstandort                                                                                                    |                                                                                                    |     |
| •    | 44458125     | Sensor      | VEGAPOINT 21 | Firma                                                                                                    | Musternam                                                                                                    |     |
|      | 77777777     | Zementsilo  | VEGAFLEX 82  | Land                                                                                                    | musterine in                                                                                                    |     |
|      | 19234313     | Sensor      | VEGAPULS 62  | Straffa (Hauroummer                                                                                                 |                                                                                                    |     |
|      |              |             |              | PLZ / Ort:<br>Kundennummer:<br>Ansprechpartner:<br>Ansprechpartner:<br>Branche:<br>Anwendung:<br>Medium:<br>Medium: | Herr<br>Mac<br>Matemania<br>1039 Lebenania (ker)<br>Restetern<br>In nest: Bildann her per Dag & Dap abgelegt werten. |     |
|      |              |             |              |                                                                                                    | Baarbesten<br>Gestättsgluch aussigen                                                                                 |     |

Abb. 6: Gerätedaten - Information

Im Informationsfenster können Eingaben zum Anlagenstandort, zum Ansprechpartner und zur Messstelle sowie freie Kommentare hinterlegt werden. Alle Informationen in diesem Bereich können über die Schnellsuche in der Geräteliste gefunden werden.

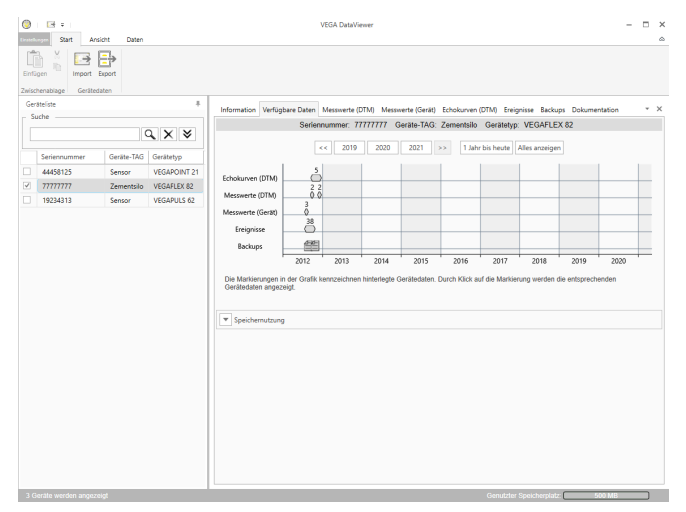

Abb. 7: Gerätedaten - Verfügbare Daten

Dieses Fenster bietet eine Übersicht über alle zu einem Gerät gespeicherten Daten in grafischer Form. Die verschiedenen Datenobjekte werden in einer Kalendergrafik repräsentiert. Die darin enthaltenen

#### Verfügbare Daten

62630-DE-220201

grafischen Symbole haben eine Hyperlink-Funktion, d. h. jedes der Datenobjekte kann per Mausklick direkt in der passenden Ansicht geöffnet werden. Je nach gewählter Kalenderauflösung zieht die Software einzelne Symbole zu einem einzigen Symbol zusammen. In diesem Fall wird durch eine Zahl über dem Symbol die Anzahl der zusammengezogenen Datenobjekte, die sich dahinter verbergen, angedeutet. Die Funktion "*Speichernutzung*" gibt einen Überblick zum verbrauchten Speicherplatz je Gerät und Datentyp. Hier werden auch Funktionen zum gezielten Löschen von Datenobjekten angeboten.

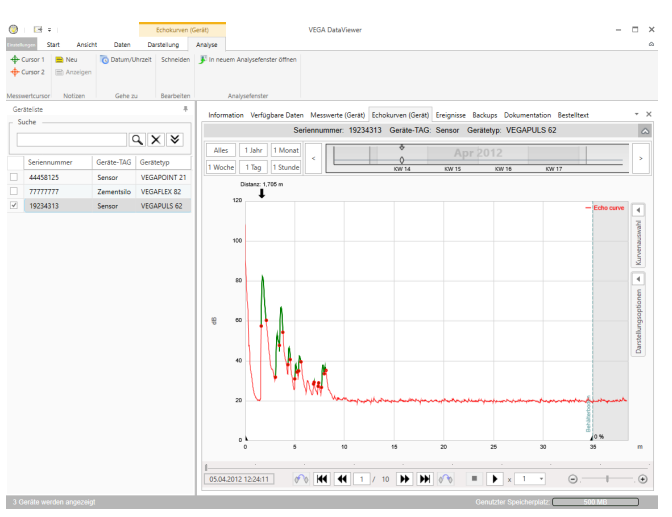

#### Echokurven (DTM)

Abb. 8: Gerätedaten - Echokurven (DTM)

In diesem Fenster werden die importierten Datenblöcke jeweils durch einzelne Symbole in der Kalenderleiste angezeigt. Wurden Datenblöcke mit zeitlicher Überlappung importiert, so betrachtet der DataViewer die Datenblöcke als einen zusammenhängenden Block. Gleiches gilt, wenn zwei benachbarte Datenblöcke zeitlich dicht nebeneinander liegen (< 2 Minuten).

Es werden verschiedene Funktionen zum Navigieren in den Kurven sowie zum Anpassen der Darstellung und zur Analyse angeboten. Zum Bedienen dieser Funktionen wird die Menüleiste um die Reiter "*Darstellung*" und "*Analyse*" erweitert. Zusätzlich sind rund um die Echokurvengrafik entsprechende Bedienelemente angeordnet.

#### Messwerte (DTM)

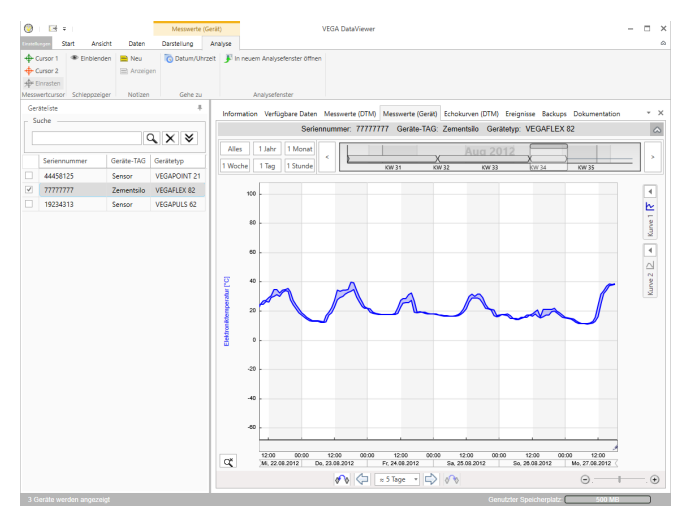

Abb. 9: Gerätedaten - Messwerte

In diesem Fenster werden die importierten Datenblöcke jeweils durch einzelne Symbole in der Kalenderleiste angezeigt. Wurden Datenblöcke mit zeitlicher Überlappung importiert, so betrachtet der DataViewer die Datenblöcke als einen zusammenhängenden Block. Gleiches gilt, wenn zwei benachbarte Datenblöcke zeitlich dicht nebeneinander liegen (< 2 Minuten).

Es werden verschiedene Funktionen zum Navigieren in den Kurven sowie zum Anpassen der Darstellung und zur Analyse angeboten. Zum Bedienen dieser Funktionen wird die Menüleiste um die Reiter "*Darstellung*" und "*Analyse*" erweitert. Zusätzlich sind rund um die Messwertgrafik entsprechende Bedienelemente angeordnet.

#### Ereignisse

| Start Ansicht Daten Darstellung |                                              |            | e<br>Analyse |         | VEGA Dataviewer     |                            |                         | -                          |                      |    |
|---------------------------------|----------------------------------------------|------------|--------------|---------|---------------------|----------------------------|-------------------------|----------------------------|----------------------|----|
| In                              | neuem Analysefenste                          | er öffnen  |              |         |                     |                            |                         |                            |                      |    |
|                                 | Delite                                       |            |              | L       |                     |                            |                         |                            |                      |    |
| c.,                             | under an an an an an an an an an an an an an |            |              | Inform  | ation Verfügbare Da | ten Messwerte (Gerät) Echo | kurven (Gerät) Ereignis | se Backups Dokumentation B | estelltext           | *  |
|                                 | A/R                                          |            |              |         |                     | Seriennummer: 19234313     | Gerate-TAG: Sensor      | Gerätetyp: VEGAPULS 62     |                      |    |
|                                 |                                              |            | <b>, x ≈</b> |         |                     |                            |                         |                            |                      |    |
|                                 |                                              |            |              | Alles   | 1 Jahr 1 Mon        | st c                       | 8 4 J                   | 84 44 4 3 3                |                      |    |
|                                 | Seriennummer                                 | Geräte-TAG | Gerätetyp    | 1 Wool  | ne 1 Tag 1 Stuni    | le Ki                      | r1 KW2                  | KW 3 KW 4                  | KW 5                 |    |
|                                 | 44458125                                     | Sensor     | VEGAPOINT 21 |         |                     |                            |                         |                            |                      |    |
|                                 | 77777777                                     | Zementsilo | VEGAFLEX 82  | Uarstei | lung: Alles Ereign  | Isse Parameteranderungen   |                         |                            | 4                    |    |
|                                 | 19234313                                     | Sensor     | VEGAPULS 62  | D       | stum/Uhrzeit        | Status                     | Ereignistyp             | Ereignisbeschreibung       | Wert/Enweiterter Sta | ıt |
|                                 |                                              |            |              | 22.     | 01.2013 08:53:28    | gehend                     | F105 (Ausfall)          | Messwert wird ermittelt    | 4004                 |    |
|                                 |                                              |            |              | Q 22.   | 01.2013 08:53:03    | kommend                    | F105 (Ausfall)          | Messwert wird ermittelt    | 4004                 |    |
|                                 |                                              |            |              | 22.     | 01.2013 08:53:02    |                            | 800                     | Versorgungsspannung wur    | 0                    |    |
|                                 |                                              |            |              | 18.     | 01.2013 16:27:26    |                            | 801                     | Versorgungsspannung wur    | 0                    |    |
|                                 |                                              |            |              | 18.     | 01.2013 09:43:11    | gehend                     | F105 (Ausfall)          | Messwert wird ermittelt    | 4004                 |    |
|                                 |                                              |            |              | • 18.   | 01.2013 09:42:46    | kommend                    | F105 (Ausfall)          | Messwert wird ermittelt    | 4004                 |    |
|                                 |                                              |            |              | 18.     | 01.2013 09:42:45    |                            | 800                     | Versorgungsspannung wur    | 0                    |    |
|                                 |                                              |            |              | 17.     | 01.2013 17:38:29    |                            | 801                     | Versorgungsspannung wur    | 0                    |    |
|                                 |                                              |            |              | 2 17.   | 01.2013 08:50:01    | gehend                     | F105 (Ausfall)          | Messwert wird ermittelt    | 4004                 |    |
|                                 |                                              |            |              | • 17.   | 01.2013 08:49:36    | kommend                    | F105 (Ausfall)          | Messwert wird ermittelt    | 4004                 |    |
|                                 |                                              |            |              | 17.     | 01.2013 08:49:35    |                            | 800                     | Versorgungsspannung wur    | 0                    |    |
|                                 |                                              |            |              | 16.     | 01.2013 17:51:49    |                            | 801                     | Versorgungsspannung wur    | 0                    |    |
|                                 |                                              |            |              | 16.     | 01.2013 12:23:41    | gehend                     | F105 (Ausfall)          | Messwert wird ermittelt    | 4004                 |    |
|                                 |                                              |            |              | • 16.   | 01.2013 12:23:17    | kommend                    | F105 (Ausfall)          | Messwert wird ermittelt    | 4004                 |    |
|                                 |                                              |            |              | 16.     | 01.2013 12:23:15    |                            | 800                     | Versorgungsspannung wur    | 0                    |    |
|                                 |                                              |            |              | 🗳 15.   | 01.2013 17:23:44    |                            | 801                     | Versorgungsspannung wur    | 0                    |    |
|                                 |                                              |            |              | 15.     | 01.2013 11:23:34    | gehend                     | F105 (Ausfall)          | Messwert wird ermittelt    | 4004                 |    |
|                                 |                                              |            |              | IS.     | 01.2013 11:23:08    | kommend                    | F105 (Ausfall)          | Messwert wird ermittelt    | 4004                 |    |
|                                 |                                              |            |              | 15.     | 01.2013 11:23:07    |                            | 800                     | Versorgungsspannung wur    | 0                    |    |
|                                 |                                              |            |              | 2 14.   | 01.2013 17:17:41    |                            | 801                     | Versorgungsspannung wur    | 0                    |    |
|                                 |                                              |            |              | 2 14.   | 01.2013 11:59:34    | gehend                     | F105 (Ausfall)          | Messwert wird ermittelt    | 4004                 |    |
|                                 |                                              |            |              | • 14.   | 01.2013 11:59:09    | kommend                    | F105 (Ausfall)          | Messwert wird ermittelt    | 4004                 |    |
|                                 |                                              |            |              | 10 14   | 01 2012 11-50-00    |                            | 000                     | Verrorg upgroupging with   | 0                    |    |

Abb. 10: Gerätedaten - Ereignisse

In diesem Fenster werden die importierten Ereignisse jeweils durch einzelne Symbole in der Kalenderleiste angezeigt. Wenn zwei oder mehr benachbarte Datenblöcke zeitlich dicht nebeneinander liegen (< 2 Minuten), so betrachtet der DataViewer die Datenblöcke als einen zusammenhängenden Block. In diesem Fall wird durch eine Zahl über dem Symbol die Anzahl der zusammengezogenen Ereignisse, die sich dahinter verbergen, angedeutet.

Es werden verschiedene Funktionen zum Navigieren in den Aufzeichnungen sowie zum Filtern der Darstellung und zur Suche angeboten. Zum Bedienen dieser Funktionen bietet der DataViewer rund um die Ereignistabelle entsprechende Bedienelemente.

#### Backup

| Atte:         11 mor         11 mor </th <th>Okt 2012 *</th>                                                                                                    | Okt 2012 *                                                                                                    |
|----------------------------------------------------------------------------------------------------|----------------------------------------------------------------------------------------------------|
| International Control (Control)         UNICAL [1 Hg]         International (Control)         Description (Control)           2         7777777         Zerenatio         VEGARXEX         Backage         Parameter         Reconspondence         Parameter           2         2012013         Sensor         VEGARXEX         Reconspondence         Parameter         Reconspondence         Reconspondence                                                                                                    | Own         Own         Own |
| 4440115 Sensor VEGADONT 21     7777777     7777777     777777     777777                                                                                                    | 28.10.2012 11:51:46<br>Zemet Silo<br>7777777<br>4 0704/Uk 12<br>4 0704/Venion 1.67.1<br>0704/Venion 1.67.1                                                                                                    |
| 777777         Zementalio         VEGAFEX.E2         ************************************                                                                                                    | 28.10.2012 11:51-46           Zenext Sile           7777777           VIGARX E2           GTM-Mexicon           167.1                                                                                                    |
| VEXA113         Sensor         VEXAPULS 62         Advancemptation           Image: Sensor Sensor Sen                                                                        | 28.02012 11:51-46<br>Zemest Silo<br>7777777<br>a DTM-Version 1.82.1<br>0704-Version 1.82.1                                                                                                    |
| 2010/2012 115146     27/00/2012 115146     27/00/2012 11514632     27/00/2012 1164632     4 Genterbarane     Setterconner     Gentercane     Ennista gespecifiert ent OTM-Vencion     Zuiet gespecifiert ent OTM-Vencion                                                                                                    | 29.10.2012 11.51-46<br>Zement Sio<br>7777777<br>VGARAE 02<br>ACTMANNIAN 167.3<br>DTM-Version 167.3                                                                                                    |
| 2724/2012 64532     4 Gettappaneter     4 Gettappaneter                                                                                                    | Zenert Sin<br>1777777<br>VIGAAEX 82<br>8 ETM Alexion 1.821<br>0704-Vession 1.821                                                                                                    |
| development Messationane Selename Gestearen Gestearen Estearen Esteare | Zement Silo<br>7777777<br>VEGAFEX 82<br>8 DTM-Version 1<br>767.1<br>DTM-Version 1<br>87.1                                                                                                    |
| Mestationane<br>Seinerunner<br>Geterane<br>Entenäy spisikken all OTM-Version<br>Zufert proprieken and OTM-Version<br>2. Juliet proprieken and OTM-Version                                                                                                    | Zemont Silo<br>77777777<br>VEGARLK 82<br>& DTM-Version 1.67.1<br>DTM-Version 1.67.1                                                                                                    |
| Seinsmunner<br>Gestename<br>Entmals gegeichen mit OTM-Vesion<br>Zutet: gespeichen mit OTM-Vesion<br>1. Statusteitung                                                                                                    | 7777777<br>VEGAFLEK 82<br>IE DTM-Version I.67.1<br>DTM-Version 1.67.1                                                                                                    |
| Gestemane<br>Entendia gespicihert nit DTM-Version<br>Zuletta gespicihert nit DTM-Version                                                                                                    | VEGAPLEX 82<br>it DTM-Version 1.67.1<br>DTM-Version 1.67.1                                                                                                    |
| Entmals gespeichert mit DTM-Version<br>Zuletz gespeichert mit DTM-Version<br>In Secondalitement                                                                                                    | it DTM-Version 1.67.1<br>DTM-Version 1.67.1                                                                                                    |
| Zuletzt gespeichert mit DTM-Version                                                                                                    | DTM-Version 1.67.1                                                                                                    |
| 5 September 201                                                                                                    |                                                                                                    |
| - Sense encount                                                                                                    |                                                                                                    |
| Standardparameter                                                                                                    |                                                                                                    |
| Spezialparameter                                                                                                    |                                                                                                    |

Abb. 11: Gerätedaten - Backup

In diesem Fenster werden die importierten Backups jeweils durch einzelne Dokument-Symbole in der Kalenderleiste angezeigt. Wenn zwei oder mehr benachbarte Backups zeitlich dicht nebeneinander liegen (< 2 Minuten), so betrachtet der DataViewer die Datenblöcke als einen zusammenhängenden Block. In diesem Fall wird durch eine Zahl über dem Dokument-Symbol die Anzahl der zusammengezogenen Backups, die sich dahinter verbergen, angedeutet.

Es werden verschiedene Funktionen zum Navigieren in den Aufzeichnungen sowie zum Filtern der Darstellung und zur Suche angeboten. Zum Bedienen dieser Funktionen bietet der DataViewer rund um die Backups entsprechende Bedienelemente.

#### Impedanzkurve

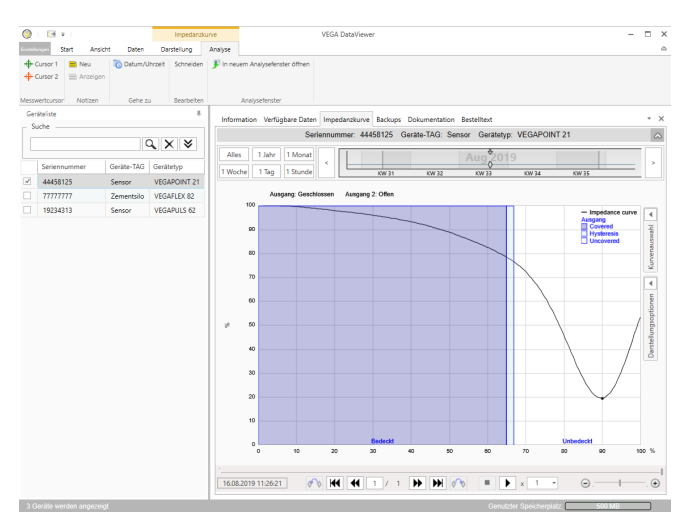

Abb. 12: Gerätedaten - Impedanzkurve

In diesem Fenster werden die importierten Datenblöcke jeweils durch einzelne Symbole in der Kalenderleiste angezeigt. Wurden Datenblöcke mit zeitlicher Überlappung importiert, so betrachtet der DataViewer die Datenblöcke als einen zusammenhängenden Block. Gleiches gilt, wenn zwei benachbarte Datenblöcke zeitlich dicht nebeneinander liegen (< 2 Minuten). Es werden verschiedene Funktionen zum Navigieren in den Kurven sowie zum Anpassen der Darstellung und zur Analyse angeboten. Zum Bedienen dieser Funktionen wird die Menüleiste um die Reiter "*Darstellung*" und "*Analyse*" erweitert. Zusätzlich sind rund um die Impedanzkurvengrafik entsprechende Bedienelemente angeordnet.

DokumentationIn diesem Bereich werden die archivierten Dokumentationen<br/>verwaltet und angezeigt. Der Name der Dokumentation enthält die<br/>Seriennummer, das Datum sowie den Typ der Dokumentation. Die<br/>Dokumentation kann mit einem Doppelklick im PDF-Viewer ange-<br/>zeigt, gedruckt oder wieder lokal abgespeichert werden.

## 6 Deinstallation

## 6.1 Deinstallationsablauf

Sollten Sie DataViewer wieder von Ihrem PC entfernen wollen, gehen Sie bitte folgendermaßen vor:

- 1. Wählen Sie den Punkt "Software" in der Systemsteuerung aus (erreichbar über "Start Einstellungen Systemsteuerung").
- 2. Wählen Sie aus der Liste den Eintrag für das Tools-Paket aus und drücken Sie die Schaltfläche "Ändern/entfernen".
- 3. Führen Sie die Deinstallation wie vom Assistenten vorgeschlagen aus und beenden Sie den Vorgang mit einem Windows-Neustart.

# 7 Anhang

## 7.1 Systemvoraussetzungen

#### Hardware

| Prozessor       | Intel Pentium/AMD 1 GHz oder höher   |
|-----------------|--------------------------------------|
| Arbeitsspeicher | Mindestens 1 GB RAM oder höher       |
| Festplatte      | Mindestens 1 GB freier Speicherplatz |
| Maus            | Microsoft kompatibel                 |
| Grafikauflösung | mind. 1024 x 768                     |
| Schnittstellen  | RS232/USB/Ethernet                   |
|                 |                                      |

### Software

Betriebssystem Weitere Software Windows 10 (32 und 64 Bit), Windows 11 Microsoft .NET Framework 3.5 und 4.6.1

Australia Phone +61 (3) 9457 0600 1800 33 48 02 - tollfree

Austria Phone +43 (0) 2236 62288-0 Belgium/Luxembourg

Phone +32 (0) 2 466 55 66

Brazil Phone +55 11 3215-4900

**Canada** Phone +1 905.771.1444

Czech Republic Phone +420 234 719 500

Chile Phone +56 (2) 2274 7430

China Phone +86 20 2882 3600

Denmark Phone +45 45 82 64 00

Finland Phone +358-9-25 15 800

France Phone +33 1 64 62 35 00

Germany Phone +49 (0) 2 11 53 010 Greece

Phone +30 210 6825100 Hong Kong

Phone +852 2153 6300

Hungary Phone +36 1 371 2680

India Phone +91-22-6119 8900

Israel Phone +972 97110 11

Italy Phone +39 02 27 43 41

Japan Phone +81 3 5309 2112

Malaysia Phone +603-8080 7425

Mexico Phone +52 (472) 748 9451 Phone +31 (0) 30 229 25 44 New Zealand Phone +64 9 415 0459 0800 222 278 - tollfree Norway Phone +47 67 81 50 00 Poland Phone +48 22 539 41 00 Romania Phone +40 356-17 11 20 Russia Phone +7 495 283 09 90 Singapore Phone +65 6744 3732 Slovakia Phone +421 482 901 201

Netherlands

**Slovenia** Phone +386 591 78849

South Africa Phone +27 10 060 0550

South Korea Phone +82 2 786 6321/4

Spain Phone +34 93 480 31 00 Sweden

Phone +46 10 110 10 00

Switzerland Phone +41 41 619 29 39

Taiwan Phone +886-2-2375-6288

Thailand Phone +66 2 645 0009 Turkey

Phone +90 (216) 528 50 00

United Arab Emirates Phone +971 (0) 4 88 65 878

United Kingdom Phone +44 (0)17278 31121

USA Phone +1 800.325.7425 Vietnam

Phone +65 6744 3732

Detailed addresses and further locations at www.sick.com

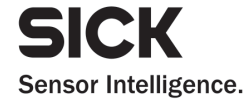

SICK AG | Waldkirch | Germany | www.sick.com